مراحل ساخت حساب جيميل

- ۱. برای ساخت حساب جیمیلی ابتدا وارد آدرس " www.gmail.com " شوید و به ترتیب مراحل ذیل را انجام دهید.
- پس از وارد شدن به لینک قرار داده شده، پنجره ای برای شما باز خواهد شد که در بالای آن Sign in را می توانید
  مشاهده نمایید. اما اگر شما قصد دارید تا حساب رایگان جیمیل بسازید، باید بر روی " Create account " از پایین پنجره کلیک نمایید.

|                     | Google                                                |
|---------------------|-------------------------------------------------------|
|                     | Sign in                                               |
|                     | to continue to Gmail                                  |
| Email or pl         | none                                                  |
| Forgot e            | mail?                                                 |
| Not your<br>Learn m | computer? Use Guest mode to sign in privately.<br>ore |
|                     |                                                       |

۴. پس از کلیک کردن بر روی گزینه Create account پنجره ذیل مجددا باز می شود. در این قسمت شما باید نام، نام خانوادگی، آدرس حساب کاربری و رمز عبور را مشخص کنید. پس از پر کردن جاهای خالی، بر روی گزینه Next " در قسمت پایین کلیک نمایید.

| Create your G                         | oogle Accour                  | nt         |                            |
|---------------------------------------|-------------------------------|------------|----------------------------|
| to continue to Gmail                  |                               |            |                            |
| First name                            | Lastname                      |            |                            |
| Farhad                                | Hosseini                      |            |                            |
| Username                              |                               |            |                            |
| hosseini.farhad1234                   |                               | @gmail.com |                            |
| You can use letters, number           | s & periods                   |            | • 🖕 👻                      |
| Password                              | Confirm password              |            |                            |
|                                       | - <u></u>                     | 2          | One account, All of Google |
| Use 8 or more characters w<br>symbols | ith a mix of letters, numbers | 8          | working for you.           |

 پس از تطابق مشخصات و عدم تکراری بودن حساب کاربری، پنجره ذیل باز خواهد شد. در این قسمت ابتدا باید شماره تلفن همراه، تاریخ تولد (میلادی) و جنسیت را وارد نمایید.پس از پر کردن جاهای خالی، بر روی گزینه
 " Next "در قسمت پایین کلیک نمایید.

| Farhad                    | . we     | Icome t         | o Google                    |    |                                      |
|---------------------------|----------|-----------------|-----------------------------|----|--------------------------------------|
| O<br>hosseini.far         | had123   | 34@gmail.con    | 'n                          |    |                                      |
| <b>=</b> -                | Phone r  | number (optiona | 0                           |    |                                      |
| We'll use your<br>others. | number   | for account sec | curity. It won't be visible | to |                                      |
| Recovery                  | email a  | address (opt    | ional)                      |    |                                      |
| We'll use it to           | keep you | ir account secu | re                          |    |                                      |
| Month                     |          | Day             | Year                        |    |                                      |
| April                     |          | 08              | 1997                        |    |                                      |
| Your birthday             |          |                 |                             |    |                                      |
| Gender                    |          |                 |                             |    | Your personal into is private & safe |
| Male                      |          |                 |                             | ~  |                                      |
| Why we ask                | for this | s information   |                             |    |                                      |

اینک گوگل از شما خواستار تایید شماره تماس تان می باشد که اگر اشتباه وارد شده باشند، تصحیح نمایید. اگر شماره تماس را اشتباهی وارد نموده اید، از گزینه " Back "برای تصحیح شماره تماس استفاده کنید. در غیر اینصورت بر روی " Send " کلیک نمایید.

| Obogie                                                     |                                                                                    |  |
|------------------------------------------------------------|------------------------------------------------------------------------------------|--|
| Verify your                                                | phone number                                                                       |  |
| To make sure this<br>send you a text n<br>code. Standard n | s number is yours, Google will<br>nessage with a 6-digit verificatio<br>ates apply |  |
| Back                                                       | Not now Send                                                                       |  |

بس از کلیک بر روی" Send " ، شما پیامکی را از جانب سرویس گوگل دریافت خواهید نمود که در آن
 پس از کلیک بر روی" Verification code "

| Verify your                                                                      | phone number                                                                          |                                      |
|----------------------------------------------------------------------------------|---------------------------------------------------------------------------------------|--------------------------------------|
| To make sure th<br>send you a text<br>code. Standard<br>Enter verification<br>G- | is number is yours, Google will<br>message with a 6-digit verification<br>rates apply | on Carl                              |
| Back                                                                             | Call instead Verify                                                                   | Your personal info is private 8 safe |

همان گونه که در مرحله ۵ گفته شد، شما باید کد درج شده داخل پیام کوتاه را در این قسمت وارد نمایید. پس از وارد کردن کد تایید، بر روی " Verify " کلیک کنید.

| Verify your                                                 | phone number                                                                         |  |
|-------------------------------------------------------------|--------------------------------------------------------------------------------------|--|
| To make sure th<br>send you a text<br>code. <i>Standard</i> | is number is yours, Google will<br>message with a 6-digit verificatio<br>rates apply |  |
| G- 529084                                                   |                                                                                      |  |

در این قسمت، گوگل خواستار ارائه خدمات بیشتر با استفاده شماره تلفن همراه شما می باشد که اگر موافق هستید . بر روی " **Yes,I'm in** " کلیک کرده و در غیر اینصورت بر روی گزینه " **Skip** " کلیک کنید.

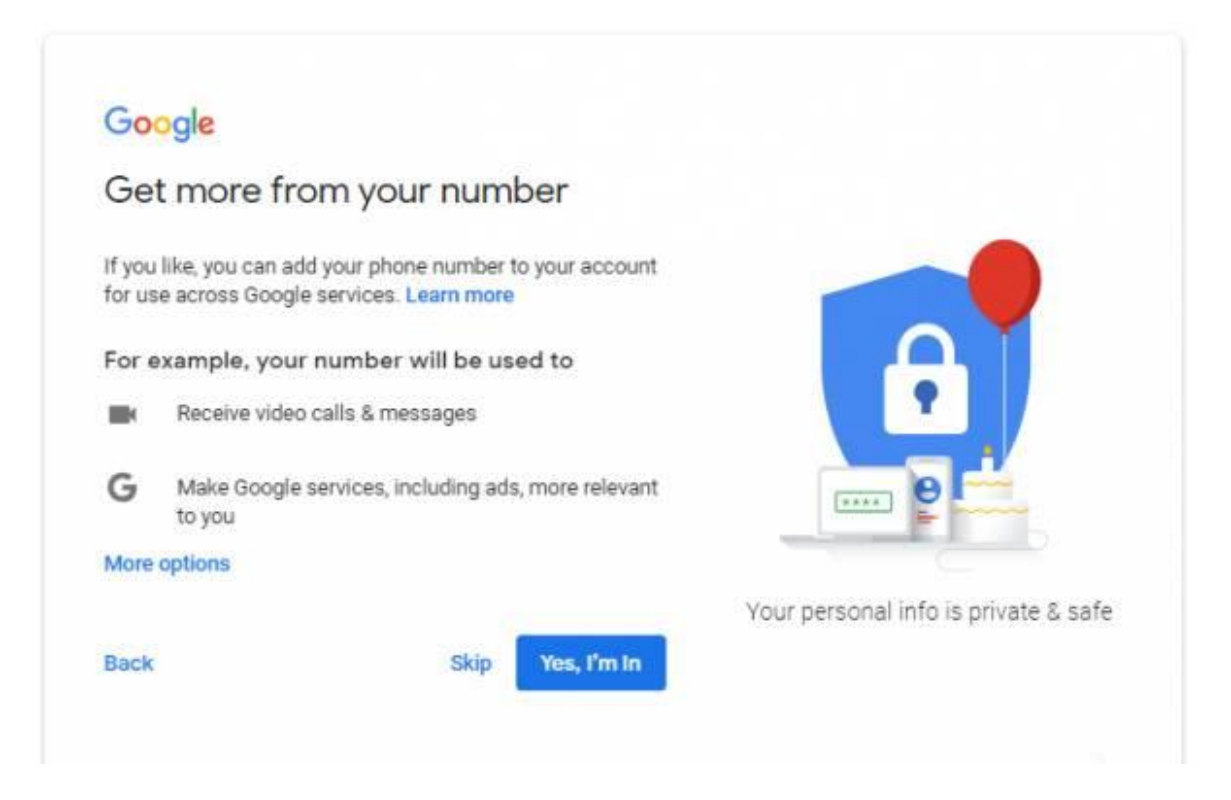

۹ در نهایت شما به آخرین مرحله ساخت حساب جیمیل رسیده اید که گوگل برخی از قوانین استفاده از حساب جیمیل را ذکر کرده است و شما ملزم به خواندن و پیروی از این قوانین هستید. پس از مطالعه کامل بر روی I "
 " agree کلیک نمایید و در این مرحله حساب کاربری شما ساخته و تهیه شده است و می توانید از آن برای انجام کارهای روزمره خود استفاده نمایید.

| Google                                                                                                    |                                                                                                    |
|----------------------------------------------------------------------------------------------------|----------------------------------------------------------------------------------------------------|
| Privacy and Terms                                                                                                |                                                                                                    |
|                                                                                                    | *                                                                                                    |
| Combining data                                                                                                   |                                                                                                    |
| We also combine this data among our services and                                                                 |                                                                                                    |
| across your devices for these purposes. For example,                                                             |                                                                                                    |
| depending on your account settings, we show you ads                                                              |                                                                                                    |
| based on information about your interests, which we can                                                          |                                                                                                    |
| derive from your use of Search and YouTube, and we use                                                           |                                                                                                    |
| data from trillions of search queries to build spell-                                                            |                                                                                                    |
| correction models that we use across all of our services.                                                        |                                                                                                    |
| You're in control                                                                                                |                                                                                                    |
| Depending on your account settings, some of this data                                                            |                                                                                                    |
| may be associated with your Google Account and we                                                                | • • • • • • • • • • • • • • • • • • •                                                                                                    |
| treat this data as personal information. You can control                                                         | and the second second s |
| how we collect and use this data now by clicking "More                                                           |                                                                                                    |
| ater or withdraw your consent for the future by visiting                                                         | You're in control of the data we                                                                                                    |
| My Account (myaccount google.com).                                                                               | collect & how it's used                                                                                                    |
| , , , , , , , , , , , , , , , , , , , ,                                                                          |                                                                                                    |
| MORE OPTIONS ~                                                                                                   |                                                                                                    |
|                                                                                                    |                                                                                                    |
| and the second second second second second second second second second second second second second second second |                                                                                                    |